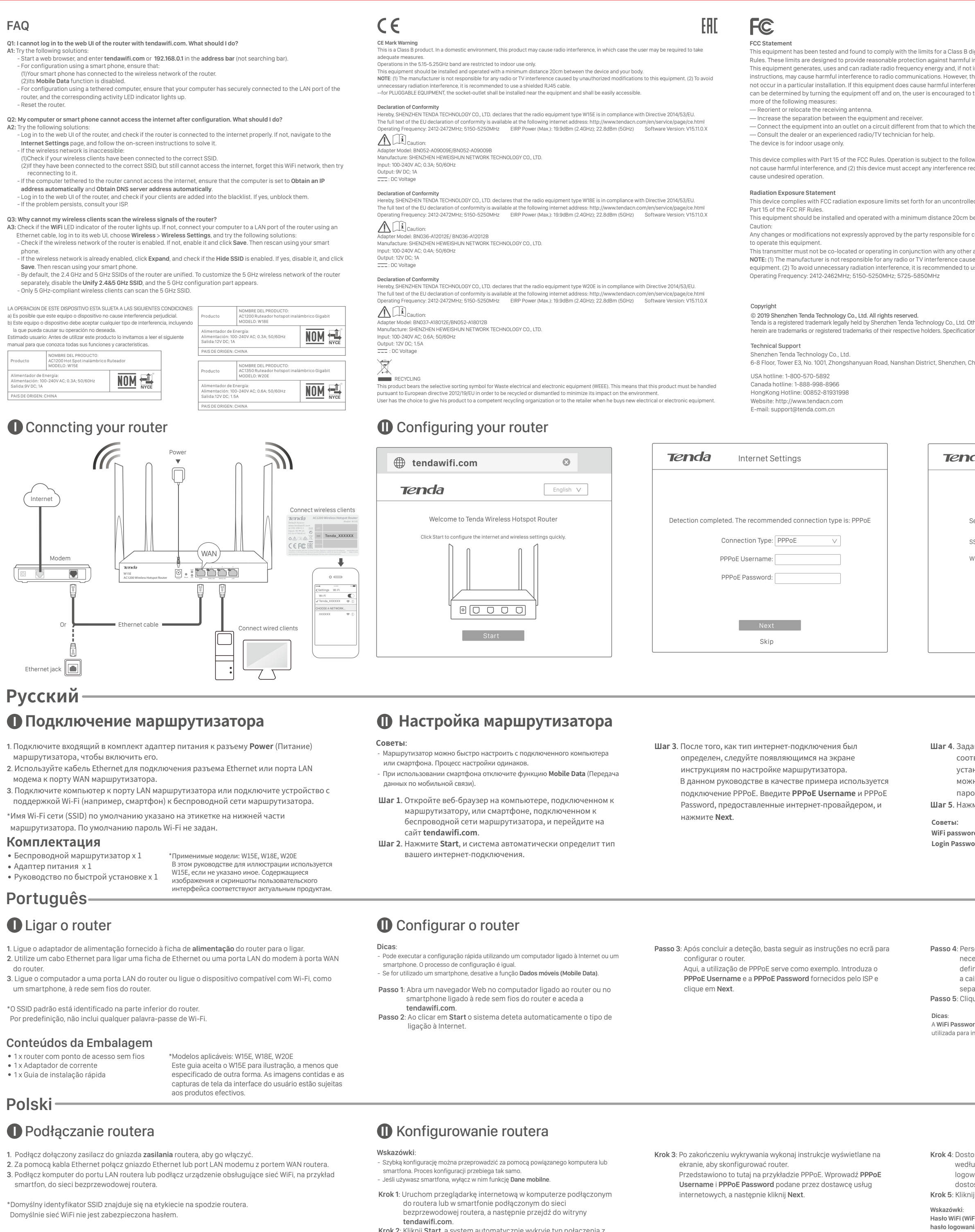

### Zawartość opakowania

 Bezprzewodowy router / punkt dostępu > Zasilacz × 1 Skrócona instrukcia instalacii × 1

| 1 | *Obowiązujące modele: W15E, W18E, W20E            |
|---|---------------------------------------------------|
|   | Ten przewodnik ma W15E dla ilustracji, chyba że   |
|   | określono inaczej. Zawarte obrazy i zrzuty ekranu |
|   | interfejsu UI użytkownika podlegają faktycznym    |
|   | produktom.                                        |

### Română

### Conectarea routerului

- 1. Conectați adaptorul de curent inclus la mufa **Power** a routerului pentru a-l porni. 2. Utilizați un cablu de Ethernet pentru a conecta o mufă sau un port LAN al modemului la portul WAN al routerului.
- 3. Conectați computerul dvs. la un port LAN al routerului sau conectați dispozitivul ce permite o conexiune WiFi, cum ar fi un smartphone, la rețeaua wireless a routerului.

\*SSID-ul implicit este indicat pe eticheta din partea inferioară a routerului. În mod implicit, rețeaua WiFi nu este protejată prin parolă.

| Conținutul ambalajului         | *Modele aplicabile: W15E, W18E, W20E                |
|--------------------------------|-----------------------------------------------------|
| • Hotspot router wireless x 1  | Acest ghid ia W15E pentru ilustrare dacă nu se      |
| • Adaptor de curent x 1        | specifică altfel. Imaginile conținute și capturi de |
| • Ghid de instalare ranidă x 1 | ecran LII sunt supuse produselor reale              |
| Български——                    |                                                     |

# • Свързване на рутера

- 1. За захранване на рутера свържете осигурения в комплекта захранващ адаптер към
- жака за захранване на рутера.
- 2. Използвайте Ethernet кабел за свързване на Ethernet жак или LAN порта на модема Ви към WAN порта на рутера.

3. Свържете или компютъра си към LAN порта на рутера, или устройството си с WiFi връзка, напр. смартфон, с безжичната мрежа на рутера.

\*SSID идентификаторът по подразбиране е отбелязан върху етикет на долната страна

на рутера. По подразбиране няма парола за WiFi.

Безжичен хотспот рутер х 1

• Захранващ адаптер х 1

# Ръководство за бързо инсталиране

оиложими модели: W15E, W18E, W20E Това ръководство отнема W15E за илюстрация. освен ако не е указано друго. Съдържащи • Ръководство за бързо инсталиране х 1 изображения и UI скрийншота са предмет на действителните продукти.

# Configurarea routerului

Internetem.

Sugestii · Puteți efectua o configurare rapidă folosind un computer conectat sau un smartphone cesul de configurare este același.

Krok 2: Kliknij Start, a system automatycznie wykryje typ połączenia z

- · Dacă se utilizează un smartphone, dezactivați funcția Date mobile (Mobile Data) a acestuia Pasul 1: Deschideți o pagină în browser pe computerul conectat la router
- sau pe smartphone-ul conectat la rețeaua wireless a routerului și accesați **tendawifi.com**.
- Pasul 2: Faceți clic pe Start; sistemul va detecta automat tipul conexiunii dvs. la internet.
- Pasul 3: După finalizarea procesului de detectie, urmați instrucțiunile de pe ecran pentru a configura routerul. PPPoE este utilizat cu scop ilustrativ în acest caz. Introduceți PPPoE Username și PPPoE Password furnizate de ISP-ul dvs., apoi faceți clic pe Next.

# • Конфигуриране на рутера

### Съвети

Можете да направите бърза настройка, като използвате или кабелно свързан компютър, или смартфон. Процесът на конфигуриране е един и същ.

Ако използвате смартфон, дезактивирайте функцията му за мобилни данни

Стъпка 1: Отворете уеб браузър на компютъра, кабелно свързан с рутера, или на смартфона, свързан с безжичната мрежа на рутера, и влезте в **tendawifi.com**. Стъпка 2: Щракнете върху Start, системата автоматично ще установи

типа на интернет връзката Ви.

Стъпка 3: След установяването просто следвайте инструкциите на екрана, за да настроите рутера си. За илюстрацията тук е използвана връзка РРРоЕ. Въведете **PPPoE Username** и **PPPoE Password**, дадени Ви от ISP, и щракнете върху Next.

Стъпка 4: Г Стъпка 5: 🛛 Съвети: WiFi паролат мрежа, а паро

| Les for a Class B digital device, pursuant to Part 15 of the FCC against harmful interference in a residential installation. Hereway and, if not installed and used in accordance with the interference will characteristic terrestructure and that interference will installation. Devices that interference will harmful interference to radio or television reception, which is encouraged to try to correct the interference by one or that to which the receiver is connected. Ip.                                                                                                    |                                            | PUFICADA  LOGY CO., LTD., dass der Funkanlagentyp  LOGY CO., LTD., dass der Funkanlagentyp                                                                                                    | Maggar           SHEAZENT ENANCECELLÓSCI UNITACION           SHEAZENT ENANTECHNOLOGY COL, LTD, Igazola, horg avMEE tipusà<br>didaberendezas meglela az014/53/EU l'anyehnek.           SHEAZENT ENANTECHNOLOGY COL, LTD, Igazola, horg avMEE tipusà<br>didaberendezas meglela az014/53/EU l'anyehnek.           SHEAZENT ENANTECHNOLOGY COL, LTD, Igazola, horg avMEE tipusà<br>didaberendezas meglela az014/53/EU l'anyehnek.           SHEAZENT ENANTECHNOLOGY COL, LTD, Igazola, horg avMEE tipusà<br>didaberendezas meglela az014/53/EU l'anyehnek.           Az EU-megleldósagi ynilatozat teljes azovege delrhetá a kovetkazó interneter<br>inne.           NITU/INVextended.cn.com/en/service/download-cata-101.htmi           Blabarication SHENZAENT ENANTECHNOLOGY COL, LTD, Glachara chel l'Itop di<br>aparecchatura radio WISE è conforme alla direttiva 2014/53/EU.           Il fabbrication SHENZAENT ENANTECHNOLOGY COL, LTD, dichara chel l'Itop di<br>aparecchatura radio WISE è conforme alla direttiva 2014/53/EU.           Il fabbrication SHENZAENT ENANTECHNOLOGY COL, LTD, dichara chel litop di<br>aparecchatura radio WISE è conforme alla direttiva 2014/53/EU.           Il fabbrication SHENZAENT ENANTECHNOLOGY COL, LTD, dichara chel litop di<br>aparecchatura radio WISE è conforme alla direttiva 2014/53/EU.           Il fabbrication SHENZAENT ENANTECHNOLOGY COL, LTD, dichara chel litop di<br>aparecchatura radio WISE è conforme alla direttiva 2014/53/EU.           Il fabbrication SHENZAENT ENANTECHNOLOGY COL, LTD, dichara chel litop di<br>aparechatura radio WISE è conforme alla direttiva 2014/53/EU.           Il fabbrication SHENZAENTECHNOLOGY COL, LTD, dinabara chel litop di<br>aparechatura radio WI                                                                                                    |                   | G                                                                                                    |                                                              | k I                                                                                                    | nstallation Guide                                                                                                    |  |
|----------------------------------------------------------------------------------------------------|--------------------------------------------|----------------------------------------------------------------------------------------------------|----------------------------------------------------------------------------------------------------|-------------------|----------------------------------------------------------------------------------------------------|--------------------------------------------------------------|----------------------------------------------------------------------------------------------------|----------------------------------------------------------------------------------------------------|--|
| br an uncontrolled environment and it also complies with<br>distance 20cm between the device and your body.<br>responsible for compliance could void the user's authority<br>a sussigna, SHEVZENT TENDA TECHNOL<br>Le sussigna, SHEVZENT TENDA TECHNOL<br>responsible for compliance could void the user's authority<br>a with any other antenna or transmitter.<br>terference caused by unauthorized modifications to this<br>commended to use a shielded RJ45 cable.<br>MHz<br>MHz                                                                                                    |                                            | IFIEE<br>LOGY CO., LTD., déclare que l'équipement<br>e à la directive 2014/53/UE.<br>LOGY CO., LTD., déclare que l'équipement<br>e à la directive 2014/53/UE.<br>LOGY CO., LTD., déclare que l'équipement<br>e à la directive 2014/53/UE.<br>onformité est disponible à l'adresse internet<br>nicad-cata-101.html<br>IPLIFICADA<br>I TECHNOLOGY CO., LTD. declara que o<br>BE está em conformidade com a Diretiva<br>I TECHNOLOGY CO., LTD. declara que o<br>BE está em conformidade com a Diretiva                                                                                                    | http://www.lendacn.com/jen/service/gdownload-cata-iU1.html         PicLaRATIA LE DE CONFORMITATE SIMPLIFICATĂ         Prin prezenta, SHENZHEN TENDA TECHNOLOGY CO., LTD. declară că tipul de echipamente radio VTBE esta in conformitate cu Directiva 2014/53/UE.         Prin prezenta, SHENZHEN TENDA TECHNOLOGY CO., LTD. declară că tipul de echipamente radio VTBE esta in conformitate cu Directiva 2014/53/UE.         Prin prezenta, SHENZHEN TENDA TECHNOLOGY CO., LTD. declară că tipul de echipamente radio VTBE esta în conformitate cu Directiva 2014/53/UE.         Prin prezenta, SHENZHEN TENDA TECHNOLOGY CO., LTD. declară că tipul de echipamente radio VTBE esta în conformitate este disponibil la următoare a înterne:         http://www.tendacn.com/en/service/download-cata-101.html <b>POCCUMU Acconaujum, SHENZHEN TENDA TECHNOLOGY CO.</b> , LTD. saananser, vro paquocógovgnoaniver timu SUEs coornercreyer Jupervruee 2014/53 / E Hacronaujum, SHENZHEN TENDA TECHNOLOGY CO., LTD. saananser, vro paquocógovgnoaniver tama NUES coornercreyer 2014/53 / E Hacronaujum, SHENZHEN TENDA TECHNOLOGY CO., LTD. saananser, vro paquocógovgnoaniver tama NUES coornercreyer 2014/53 / E Hacronaujum, SHENZHEN TENDA TECHNOLOGY CO., LTD. saananser, vro paquocógovgnoaniver tama NUES coornercreyer 2014/53 / E Hacronaujum, SHENZHEN TENDA TECHNOLOGY CO., LTD. saananser, vro paquocógovgnoaniver tama NUES coornercreyer 2014/53 / E Hacronaujum, SHENZHEN TENDA TECHNOLOGY CO., LTD. saananser, vro paquocógovgnoaniver tama NUES coornercreyer 2014/53 / E Hacronaujum, SHENZHEN TENDA TECHNOLOGY CO., LTD. saananser, vro paquocógovgnoaniver tama NUES coornercreyer 2014/53 / E Hacronaujum, SHENZHEN TENDA TECHNOLOGY CO., LTD. saananser, vro paquocógovgnoaniver tama NUES coornercreyer 2014/53 / E Hacronaujum, SHENZHEN TEND | dresă<br>C.<br>C. | V<br>A<br>Th<br>Th                                                                                                    | pplicabl                                                     | HOLS<br>I C M<br>S W15E<br>mages                                                                                                    | odels: W15E, W18E, W20E<br>for illustration unless otherwise specified.<br>and UI screenshots are subject to the actual products.                                                                                                    |  |
| ology Co., Ltd. Other brand and product names mentioned<br>iders. Specifications are subject to change without notice.<br>ict, Shenzhen, China. 518052<br>ict, Shenzhen, China. 518052<br>ict, Shenzhen, S |                                            | <ul> <li>TECHNOLOGY CO, LTD, declara que o<br/>Dis está en contromidade com alteriva<br/>vidade está disponivel no seguinte endereco<br/>nicad-cata-101.html</li> <li>bortBETCTBME<br/>CHNOLOGY CO, LTD, generapaya, se<br/>consercreme c Директива 2014/53/EC.</li> <li>ChNOLOGY CO, LTD, generapaya, se<br/>consercreme c Директива 2014/53/EC.</li> <li>ChNOLOGY CO, LTD, generapaya, se<br/>consercreme c Juperstrua 2014/53/EC.</li> <li>ChNOLOGY CO, LTD, generapaya, se<br/>consercreme c Juperstrua 2014/53/EC.</li> <li>ChNOLOGY CO, LTD, generapaya, se<br/>consercreme c Juperstrua 2014/53/EC.</li> <li>ChNOLOGY CO, LTD, generapaya, se<br/>consercreme c Juperstrua 2014/53/EC.</li> <li>ChNOLOGY CO, LTD, generapaya se<br/>consercreme c Juperstrua 2014/53/EC.</li> <li>ChNOLOGY CO, LTD, generapaya se<br/>consercreme c Juperstrua 2014/53/EC.</li> <li>ChNOLOGY CO, LTD, generapaya se<br/>consercreme c Juperstrua 2014/53/EC.</li> <li>ChNOLOGY CO, LTD, generapaya se<br/>consercreme c Juperstrua 2014/53/EC.</li> <li>ChNOLOGY CO, LTD, generapaya se<br/>consercreme c Juperstrua 2014/53/EC.</li> <li>ChNOLOGY CO, LTD, generapaya se<br/>consercreme c Juperstrua 2014/53/EC.</li> <li>ChNOLOGY CO, LTD, generapaya se<br/>consercreme c Juperstrua 2014/53/EC.</li> <li>ChNOLOGY CO, LTD, generapaya se<br/>consercreme c Juperstrua 2014/53/EC.</li> <li>ChNOLOGY CO, LTD, generapaya se<br/>consercreme c Juperstrua 2014/53/EC.</li> <li>ChNOLOGY CO, LTD, generapaya se<br/>conserceme c Juperstrua 2014/53/EC.</li> <li>ChNOLOGY CO, LTD, generapaya se<br/>conserceme c Juperstrua 2014/53/EC.</li> <li>ChNOLOGY CO, LTD, generapaya se<br/>conserceme c Juperstrua 2014/53/EC.</li> <li>ChNOLOGY CO, LTD, generapaya se<br/>conserceme c Juperstrua 2014/53/EC.</li> <li>ChNOLOGY CO, LTD, generapaya se<br/>conserceme c Juperstrua 2014/53/EC.</li> <li>ChNOLOGY CO, LTD, generapaya se<br/>conserceme c Juperstrua 2014/53/EC.</li> <li>ChNOLOGY CO, LTD, generapaya se<br/>conserceme c Juperstrua 2014/53/EC.</li> <li>ChNOLOGY CO, LTD, generapaya se<br/>conserceme c Juperstrua 2014/53/EC.<!--</td--><td>countries:</td><td colspan="5"><ul> <li>Package contents</li> <li>Wireless Hotspot Router x 1</li> <li>Power adapter x 1</li> <li>Quick installation guide x 1</li> </ul> ies: If any item is missing, or damaged, please keep the original package and contact the local reseller or distributor immediately. For product or function details, please go to www.tendacn.com to download the user guide.</td></li></ul> |                                                                                                    | countries:        | <ul> <li>Package contents</li> <li>Wireless Hotspot Router x 1</li> <li>Power adapter x 1</li> <li>Quick installation guide x 1</li> </ul> ies: If any item is missing, or damaged, please keep the original package and contact the local reseller or distributor immediately. For product or function details, please go to www.tendacn.com to download the user guide.                                                                                                    |                                                              |                                                                                                    |                                                                                                    |  |
| <b>Tenda</b> Wireless                                                                                                    |                                            | Tenda                                                                                                    |                                                                                                    | LED ir            | ndio                                                                                                    | cators, por                                                  | ts, a                                                                                                    | nd button                                                                                                    |  |
| Set your SSID (WiFi name) and WiFi password<br>SSID: Tenda_XXXXXX<br>WiFi Password: Enter 8 or more >ref 	O No Password                                                                                                    | ord                                        | The wireless connection is o                                                                                                    | Settings completed!<br>disconnected. Please connect to the one you set:                                                                                                    |                   |                                                                                                    | Tenda<br>W15E<br>AC1200 Wi                                   | reless Hots                                                                                                    | Reset button WiFi LED indicator<br>Activity LED indicator<br>WAN/LAN port<br>pot Router Wan Port LAN port<br>SYS LED indicator                                                                                                    |  |
|                                                                                                    |                                            |                                                                                                    |                                                                                                    | Светодиод         | цный и                                                                                                    | ндикатор Сос<br>Горит п                                      | <b>тояние</b><br>постоянно                                                                                                    | Описание<br>О Включена беспроводная сеть 2.4 ГГц или 5 ГГц.                                                                                                    |  |
| Шаг 4. Задайте SSID (Имя Wi-Fi сети) и WiFi passw                                                                                                    | rord                                       | Настройка завершена                                                                                                    |                                                                                                    |                   | WiFi                                                                                                    |                                                              | іигает<br>лючено<br>постоянно                                                                                                    | Осуществляется передача данных по беспроводной сети.           Функция беспроводной связи отключена.           Система загружается. После загрузки указывает на неисправность системы.                                                                                            |  |
| соответствующим образом. По умолчаник<br>устанавливается в качестве пароля для вх<br>можно снять флажок с данной опции и за                                                                                                    | о пароль Wi-Fi<br>юда, однако<br>цать свой | <ul> <li>Для доступа в Интерне</li> <li>Беспроводные клиен</li> <li>клиентов к SSID, испол</li> </ul>                                                                                                    | т:<br><b>іты</b> : подключите беспроводных<br>льзуя пароль Wi-Fi, который вы задали.                                                                                                    |                   | Activity                                                                                                    | М<br>Горит I<br>М                                            | Іигает<br>постоянно<br>Іигает                                                                                                    | Система работает исправно.<br>Передача данных через порт не осуществляется.<br>Через порт осуществляется передача данных.                                                                                                    |  |
| пароль.<br>Шаг 5. Нажмите кнопку Next.                                                                                                    |                                            | - <b>Проводные клиенты</b> : подключите проводных клиентов к портам LAN маршрутизатора.                                                                                                    |                                                                                                    | Порт/кно          | опка                                                                                                    | Вык                                                          | лючено                                                                                                    | Подключение к порту не выполнено или выполнено неправильно.<br>Описание                                                                                                    |  |
| Советы:<br>WiFi password используется для подключения к беспров                                                                                                    | одной сети, а                              |                                                                                                    |                                                                                                    | Power             |                                                                                                    | Разъем питания. Ис<br>Кнопка сброса.<br>Когда индикатор SY   | пользуйте<br>S мигает,                                                                                                    | а адаптер питания из комплекта поставки для подключения маршрутизатора к источнику питания.<br>нажмите и удерживайте кнопку сброса около 8 секунд и затем отпустите. Загорятся все                                                                                                |  |
| Login Password — для входа в вео-интерфеис маршрутиз                                                                                                    | атора.                                     |                                                                                                    |                                                                                                    | WAN<br>WAN/LAI    | WAN F<br>WAN/LAN                                                                                                    |                                                              | цикаторы. Это означает, что произошло восстановление заводских настроек маршрутизатора.<br>                                                                                                    |                                                                                                    |  |
|                                                                                                    |                                            |                                                                                                    |                                                                                                    |                   |                                                                                                    | Используется для по                                          | одключен                                                                                                    | чч, в вео-интерфеисе маршрутизатора.<br>ия к проводным устройствам (компьютерам, коммутаторам или точкам доступа).                                                                                                    |  |
|                                                                                                    |                                            |                                                                                                    |                                                                                                    | Indicado          | or LED                                                                                                    | Estado<br>Sólido ativado                                     | Está a                                                                                                    | Descrição<br>tivada, pelo menos, a rede sem fios de 2,4 GHz ou 5 GHz.                                                                                                    |  |
| Passo 4: Personalize o SSID (nome de Wi-Fi) e a WiFi pas                                                                                                    | sword, conforme                            | Concluído.                                                                                                    |                                                                                                    | WiF               | FI                                                                                                    | A piscar<br>Off (Desligado)<br>Sólido ativado                | Os da<br>A fund<br>O sist                                                                                                    | dos estão a ser transmitidos sem fios.<br>zão sem fios está desativada.<br>ema está a iniciar. Após a inicialização, é indicado que o sistema está com defeito.                                                                                                    |  |
| definida como palavra-passe de início de sessão<br>a caixa de verificação e personalizar as palavras                                                                                                    | o. Pode desmarcar<br>-passe                | <ul> <li>- Clientes sem fios: Ligue of de Wi-Fi que definiu.</li> </ul>                                                                                                    | os clientes sem fios ao SSID com a palavra-passe                                                                                                    | ) SYS             | ado                                                                                                    | A piscar<br>Sólido ativado                                   | O sist<br>Não e                                                                                                    | ema está a funcionar adequadamente.<br>xistem dados a ser transmitidos através da porta correspondente.                                                                                                    |  |
| separadamente.<br>Passo 5: Clique em Next.                                                                                                    |                                            | - Clientes com fios: Ligue                                                                                                    | os clientes com fios às portas LAN do router.                                                                                                    | Porta/B           | Rotão                                                                                                    | Off (Desligado)                                              | A por                                                                                                    | ta correspondente está desligada ou ligada incorretamente.                                                                                                    |  |
| Dicas:<br>A WiFi Password é utilizada para ligar a rede sem fios, enquanto a<br>utilizada para iniciar sessão na IU da Web do router.                                                                                                    | Login Password é                           |                                                                                                    |                                                                                                    | Pow               | rer                                                                                                    | Ficha de alimenta<br>Botão de reposiç                        | Ficha de alimentação. Utilize o adaptador de alimentação fornecido como fonte de alimentação do router.<br>Botão de reposição.<br>Como indicador LEDSVS a piecar mastenha promide o batão de rejosição utilizando um elino do papel                                                               |                                                                                                    |  |
|                                                                                                    |                                            |                                                                                                    |                                                                                                    | Rese              | Reset                                                                                                    |                                                              | Com o invessora cue o riso a precar, mantenina premiato u outao de reinicialização utilizando um clipe de pa<br>segundos e, em seguida, solte-o. As definições de fábrica do router são repostas com sucesso quando to<br>se acendem. Porta de Internet. Usado para ligar este router à Internet. |                                                                                                    |  |
|                                                                                                    |                                            |                                                                                                    |                                                                                                    |                   | LAN<br>N                                                                                                    | Por predefinição,<br>Pode iniciar sess<br>Utilizadas para es | , são porta<br>ão na IU d<br>stabelecer                                                                                                    | s LAN.<br>a Web do router para alterá-las para portas WAN, conforme necessário.<br>"ligação com dispositivos com fios, como computadores, interruptores ou pontos de acesso.                                                                                                    |  |
|                                                                                                    |                                            |                                                                                                    |                                                                                                    |                   | ka LED                                                                                                    | Stan                                                         |                                                                                                    | Opis                                                                                                    |  |
|                                                                                                    |                                            |                                                                                                    |                                                                                                    | WiF               | Fi                                                                                                    | Ciągłe światło<br>Miganie                                    | Przyn<br>Prowa                                                                                                    | ajmniej jedna z sieci 2,4 GHz lub 5 GHz jest włączona.<br>adzony jest bezprzewodowy transfer danych.                                                                                                    |  |
| Krok 4: Dostosuj identyfikator SSID (nazwę sieci WiFi) i WiFi Password<br>według potrzeb. Domyślnie hasło WiFi jest ustawione jako hasło                                                                                                    |                                            | Gotowe.<br>Aby uzyskać dostęp do internetu:                                                                                                    |                                                                                                    |                   | S                                                                                                    | Ciągłe światło<br>Miganie                                    | Syste                                                                                                    | m uzusana uezaktywowana.<br>m uruchamia się. Po uruchomieniu wskazuje, że system jest wadliwy.<br>m działa prawidłowo.                                                                                                    |  |
| dostosować je osobno.<br>Krok 5: Kliknij przycisk Next.                                                                                                    |                                            | <ul> <li>drządzenia bezprzewodowe. Połącz drządzenia bezprzewodowe z<br/>identyfikatorem SSID, używając ustawionego samodzielnie hasła WiFi.</li> <li>- Urządzenia przewodowe: Podłącz urządzenia przewodowe do portów<br/>LAN routera.</li> </ul>                                                                                                    |                                                                                                    |                   | anie                                                                                                    | Ciągłe światło<br>Miganie<br>Wyłączone                       | Zadne<br>Dane<br>Przyp                                                                                                    | e dane nie są przesyłane przez przypisany port.<br>są przesyłane przez przypisany port.<br>isany port jest odłączony lub nieprawidłowo podłączony.                                                                                                    |  |
| Wskazówki:<br>Hasło WiFi (WiFi Password) służy do łączenia się z siecią bezprzeu<br>bach Jacowania (Login Pascword) jest utywana do Jacowania do                                                                                                    | wodową, natomiast                          |                                                                                                    |                                                                                                    |                   | <b>zycisk</b><br>rer                                                                                                    | Gniazdo zasilania                                            | a. Użyj doł                                                                                                    | Opis<br>ączonego zasilacza do zasilania routera.                                                                                                    |  |
| interfejsu routera.                                                                                                    |                                            |                                                                                                    |                                                                                                    |                   | et                                                                                                    | Przycisk reset.<br>Gdy wskaźnik LEI<br>zwolnij. Router zo    | D SYS zam<br>ostanie zre                                                                                                    | iga, wciśnij przycisk reset za pomocą spinacza i przytrzymaj go przez około 8 sekund, a następnie<br>setowany do ustawień fabrycznych, gdy wszystkie kontrolki LED się zaświecą.                                                                                                  |  |
|                                                                                                    |                                            |                                                                                                    |                                                                                                    | WAI<br>WAN/L      | N<br>LAN                                                                                                    | Port internetowy.<br>Domyślnie są to<br>Aby w razie potrz    | Służy do<br>porty LAN<br>zeby zmier                                                                                                    | łączenia routera z internetem.<br>nić je na porty WAN, należy zalogować się do interfejsu internetowego.                                                                                                    |  |
|                                                                                                    |                                            |                                                                                                    |                                                                                                    | LAN               | N                                                                                                    | Służą do łączenia                                            | a urządzer                                                                                                    | i przewodowych, takich jak komputery, przełączniki lub punkty dostępowe.                                                                                                    |  |
|                                                                                                    |                                            |                                                                                                    |                                                                                                    | Indicato          | or LED                                                                                                    | Rămâne apr                                                   | rins                                                                                                    | Descriere<br>Cel puțin una dintre rețelele wireless de 2,4 GHz sau 5 GHz este activată.<br>Datele sunt transmise wireless.                                                                                                    |  |
| Pasul 4: Personalizați SSID-ul (nume WiFi) și WiFi passwe                                                                                                    | <b>ord</b> , după caz. În                  | Efectuat.                                                                                                    |                                                                                                    | SYS               | S                                                                                                    | Oprit<br>Rămâne apr                                          | rins                                                                                                    | Funcția wireless este dezactivată.<br>Sistemul pornește. După pornire, indică faptul că sistemul nu functioneaza in mod corespunzator.<br>Sistemul functionează correct                                                                                                    |  |
| mod implicit, parola WiFi este setată ca parola de<br>Puteți deselecta optiunea și puteți personaliza p<br>senarat                                                                                                    | e autentificare.<br>arolele in mod         | Pentru a accesa Internetul:<br>- Clienți wireless: Conecta                                                                                                    | ți clienții wireless la SSID folosind parola WiFi                                                                                                    | Activit           | tate                                                                                                    | Rămâne apr<br>Lumineaza inter                                | rins<br>rmitent                                                                                                    | Nu sunt transmise date prin portul respectiv. Datele sunt transmise prin portul respectiv.                                                                                                    |  |
| Pasul 5: Faceți clic pe Next.<br>Sfat:                                                                                                    |                                            | Serara.<br>- <b>Clienți prin fir</b> : Conectați clienții prin fir la porturile LAN ale routerului.                                                                                                    |                                                                                                    | Port/B            | uton                                                                                                    | Oprit                                                        |                                                                                                    | Portui respectiv nu este conectat sau conexiunea nu este bună.                                                                                                    |  |
| Parola WiFi (WiFi password) este folosită pentru conectarea rețele<br>ce Parola de autentificare (Login Password) este folosită pentru c<br>interfața web UI a routerului.                                                                                                    | ei wireless, în timp<br>conectare la       |                                                                                                    |                                                                                                    | Pow               | Power         Mufă de alimentare. Utilizați adaptorul de curent inclus pentru a alimenta routerul cu curent.           Buton de resetare.         Buton de resetare.           Când LED-ul indicator SYS luminează intermitent, mențineți apăsat butonul Reset cu ajutorul unei agrafe de hârtie timp aprevienti le poculeați anderezi le publicăți din fabrică cu curence plurei când tente LED ul indicator SYS luminează intermitent, mențineți apăsat butonul Reset cu ajutorul unei agrafe de hârtie timp aprevienti le poculeați acea plurei când tente LED ul indicator SYS luminează intermitent, mențineți apăsat butonul Reset cu ajutorul unei agrafe de hârtie timp aprevienti le poculeați cu curence plurei când tente LED ul indicator SYS luminează intermitent cu curent. |                                                              |                                                                                                    | μ auaptorui de curent inclus pentru a alimenta routerul cu curent.<br>Iuminează intermitent, mențineți apăsat butonul Reset cu ajutorul unei agrafe de hârtie timp de<br>gi liberați-l. Routerul revine la setările din fabrică ru succes at unei când teato LED unite indicatere |  |
| internaja web ora routerului.                                                                                                    |                                            |                                                                                                    |                                                                                                    | WA                | aprind.           WAN         Port de Internet. Utilizat pentru conectarea acestui router la internet.                                                                                                    |                                                              |                                                                                                    | ntru conectarea acestui router la internet.                                                                                                    |  |
|                                                                                                    |                                            |                                                                                                    |                                                                                                    |                   | LAN<br>N                                                                                                    | Vă puteți conecta                                            | a la interfa                                                                                                    | ta de utilizator pe web a routerului pentru a le schimba în porturi WAN, dacă este necesar.<br>dispozitive cu fir, precum computere, switch-uri sau acces points.                                                                                                    |  |
|                                                                                                    |                                            |                                                                                                    |                                                                                                    | LED инді          | икатор                                                                                                    | ОСтатус                                                      |                                                                                                    | Описание                                                                                                    |  |
|                                                                                                    | DD1 2//272) ···                            | Forese                                                                                                    |                                                                                                    | WiF               | Fi                                                                                                    | Без прекъсва<br>Мигащ<br>Изключен (Об                        | не Акт<br>Даі<br>ff) Бог                                                                                                    | ивирана е поне 2,4 GHz или 5 GHz безжична мрежа.<br>нните се предават безжично.<br>жичната функция е дезактивирана.                                                                                                    |  |
| Стъпка 4: Персонализирайте SSID (името на WiFi връзката) и<br>WiFi password според необходимостта. По<br>подразбиране WiFi паролата е зададена като парола<br>за влизане, но можете да отмаркирате квадратчето и<br>да ги персонализирате отделно.<br>Стъпка 5: Щракнете върху Next.<br>Съвети:<br>WiFi паролата (WiFi password) се използва за свързване с безжичната Ви<br>мрежа. а паролата за влизане (Login Password) – за влизане в                                                                                                    |                                            | готово.<br>За достъп до интернет:<br>Боржини истройство Сос разва боржина и                                                                                                    |                                                                                                    |                   | S                                                                                                    | Без прекъсва                                                 | не Си                                                                                                    | стемата стартира. След стартиране това показва, че системата е дефектна.<br>стемата работи правилно.                                                                                                    |  |
|                                                                                                    |                                            | - Безмитни устроиства: Свържете оезжичните си устроиства<br>със SSID, използвайки WiFi паролата, която сте задали.                                                                                                    |                                                                                                    | Activ             | vity                                                                                                    | Без прекъсвал<br>Мигащ                                       | не He<br>Про                                                                                                    | се предават данни през съответния порт.<br>ез съответния порт се предават данни.<br>этветният порт не е свързан или о свързан испознилися.                                                                                                    |  |
|                                                                                                    |                                            | към LAN портовете на                                                                                                    | рутера.                                                                                                    | Порт/б            | бутон                                                                                                    | изключен (О                                                  | ., съ                                                                                                    | описание                                                                                                    |  |
|                                                                                                    |                                            |                                                                                                    |                                                                                                    |                   | er                                                                                                    | жак за захранв<br>Бутон за нулир<br>Докато SYS LED           | ане. За з<br>ане.<br>) индикат                                                                                                    | алранване на рутера използваите осигурения в комплекта захранващ адаптер.<br>орът мига, натиснете с кламер и задръжте бутона за нулиране за около 8 секунди, след това                                                                                                    |  |

потребителския уеб интерфейс на рутера.

го отпуснете. Рутерът е нулиран успешно до фабричните настройки, когато всички LED индикатори светн WAN Интернет порт. Използва се за свързване на рутера с интернет По подразбиране това са LAN портове Можете да влезете в потребителския уеб интерфейс на рутера, за да ги промените на WAN портове според WAN/LAN необходимостта.

ване на кабелни устройства, като компютри, суичове или точки за достъп

Използват се за свърз

### English –

# Conncting your router

1. Connect the included power adapter to the **Power** jack of the router to power it on. 2. Use an Ethernet cable to connect an Ethernet jack or a LAN port of your Modem to the WAN port of the router. 3. Either connect your computer to a LAN port of the router, or connect your WiFi-enabled device, such

as a smart phone, to the wireless network of the router.

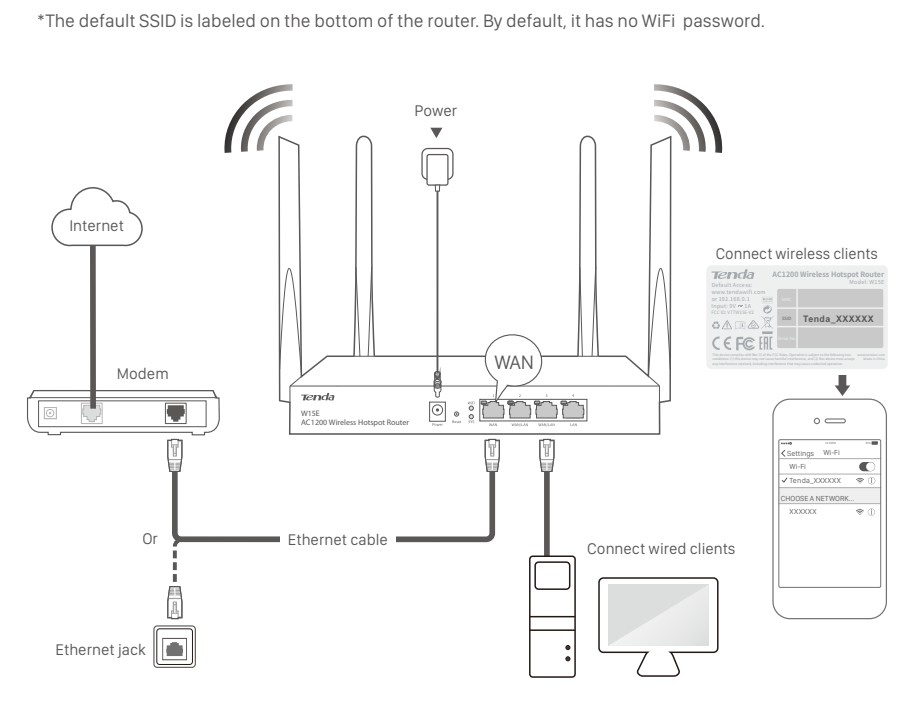

### Deutsch

### Den Router verbinden

### 1. Schließen Sie das mitgelieferte Netzteil an den Stromanschluss des Routers an, um ihn

- einzuschalten. 2. Verwenden Sie ein Ethernet-Kabel, um einen Ethernet- oder LAN-Anschluss Ihres Modems mit dem WAN-Anschluss des Routers zu verbinden.
- 3. Schließen Sie Ihren Computer entweder an einen LAN-Anschluss des Routers an oder verbinden Sie ein WLAN-fähiges Gerät, wie beispielsweise ein Smartphone, mit dem WLAN-Netzwerk des Routers.

\*Die Standard-SSID ist auf der Unterseite des Routers angegeben. Standardmäßig ist kein WLAN-Passwort festgelegt.

### Lieferumfang

\*Geeignete Modelle: W15E, W18E, W20E • 1 x WLAN Hotspot Router In diesem Handbuch wird W15E zur Veranschaulichung herangezogen, sofern nicht anders angegeben. Die enthaltenen Bilder und • 1 x Schnellstartanleitung UI-Screenshots sind den tatsächlichen Produkten vorbehalten

# Español –

1 x Netzteil

### Conexión del router

- 1. Conecte el adaptador de corriente suministrado al conector de alimentación (Power) del router para encenderlo
- 2. Utilice un cable Ethernet para conectar un conector Ethernet o un puerto LAN del módem al puerto WAN del router
- 3. Conecte el ordenador a un puerto LAN del router o bien conecte un dispositivo habilitado para WiFi, como un teléfono inteligente, a la red inalámbrica del router.
- \*El SSID predeterminado se indica en la etiqueta situada en la parte inferior del router. Por defecto, no tiene contraseña de WiFi.

### Contenido del paquete

\*Modelos aplicables: W15E, W18E, W20E • Router inalámbrico × 1 Adaptador de corriente x 1 Las ilustraciones de esta guía son especificas para el modelo W15E, al • Guía de instalación rápida x 1 menos que se indique lo contrario. Las imágenes y toma de fotos UI pertenecen al producto original.

### čeština

### Připojení routeru

- 1. Připojte přiložený napájecí adaptér ke konektoru napájení (Power) routeru.
- 2. Použijte ethernetový kabel k propojení konektoru sítě Ethernet nebo portu LAN svého modemu s portem WAN routeru. 3. Buď připojte počítač k portu LAN routeru, nebo připojte své zařízení s přístupem k síti WiFi, např. telefon, k bezdrátové síti routeru.
- \*Výchozí SSID je uvedeno na spodní straně routeru. Ve výchozí konfiguraci není síť WiFi zabezpečená heslem

# Obsah balení

• Bezdrátový hotspot router x 1 \*Použitelné modely: W15E, W18E, W20E Pokud není určeno jinak, je příručka W15E pro ilustraci. Obsažené obrázky a kopie uživatelského Ul rozhraní jsou vystaveny skutečným

Modèles applicables: W15E, W18E, W20E

utilisateur sont soumises aux produits réels.

Sauf indication contraire, le présent guide utilise le W15E à titre d'illustration. Les images et les captures d'écran de l'interface

## Français -

Napájecí adaptér x 1

Návod k použití x 1

# Connexion de votre routeur

- 1. Connectez l'adaptateur d'alimentation fourni à la prise d'alimentation du routeur pour le mettre sous tension. 2. Utilisez un câble Ethernet pour raccorder l'un des ports Ethernet ou LAN de votre modem au port
- WAN de votre routeur. 3. Connectez votre ordinateur à un port LAN du routeur ou connectez votre appareil compatible Wi-Fi,

produktům.

# par exemple un smartphone, au réseau sans fil du routeur.

\*Le SSID par défaut est indiqué sur l'étiquette située au bas du routeur. Par défaut, il n'y a pas de mot de passe Wi-Fi.

### Contenu de l'emballage

| ٠ | Routeur avec point d'accès sans fil x 1 |
|---|-----------------------------------------|
|   | Adaptateur d'alimentation x 1           |
|   | Guide d'installation rapide x 1         |

Italiano <sup>•</sup>

# Connessione del router

- 1. Collegare l'adattatore di in dotazione alla presa di Alimentazione (Power) del router. 2. Utilizzare un cavo Ethernet per collegare una porta LAN del o una presa Ethernet del modem alla
- porta WAN del router. 3. Collegare il computer a una porta LAN del router o collegare il dispositivo compatibile WiFi, ad
- esempio uno smart phone, alla rete wireless del router.

\*L'SSID predefinito è riportato sull'etichetta nella parte inferiore del router. Per impostazione predefinita, non è prevista alcuna password.

### Contenuto della confezione

| <ul> <li>Router Hotspot wireless x 1</li> </ul> | *Modelli applicabili: W15E, W18E, W20E                                                                      |
|-------------------------------------------------|----------------------------------------------------------------------------------------------------|
| Adattatore x 1                                  | Questa guida usa W15E come illustrazione, a meno che non                                                    |
| • Guida rapida all'installazione x 1            | viene diversamente specificato. Le immagini contenute e i<br>screenshot UI sono soggetti ai prodotti reali. |
|                                                 |                                                                                                    |

### Magyar

# • A router csatlakoztatása

- 1. A router bekapcsolásához csatlakoztassa a mellékelt hálózati adaptert a router tápcsatlakozójához. 2. Egy Ethernet kábel segítségével csatlakoztasson egy Ethernet csatlakozót vagy a modem egyik LAN portját a router WAN portjához.
- 3. Csatlakoztassa számítógépét a router egyik LAN portjához, vagy csatlakoztassa WiFi-kompatibilis eszközét (pl. okostelefon) a router vezeték nélküli hálózatára.

\*Az alapértelmezett SSID a router alján van megjelölve. Alapértelmezésként nem rendelkezik WiFi-jelszóval

## Csomag tartalma

• 1 db vezeték nélküli router hozzáférési pont • 1 db Hálózati adapter • 1 db Gyors telepítési útmutató

\*Alkalmazható modellek: W15E, W18E, W20E Ez az útmutató úgy W15E az illusztráció, ha másként nincs meghatározva. A tartalmazott képek és UI screenshotok vannak kitéve a tényleges termékek.

### **O** Configuring your router

Tips - You can perform quick setup either using a tethered computer or a smart phone. The onfiguration process is the same.

- If a smart phone is used, disable its Mobile Data function. Step 1: Start a web browser either on the computer tethered to the router, or on the smart phone connected to the wireless network of the

router, and access tendawifi.com. Step 2: Click Start, the system automatically detects your internet connection type.

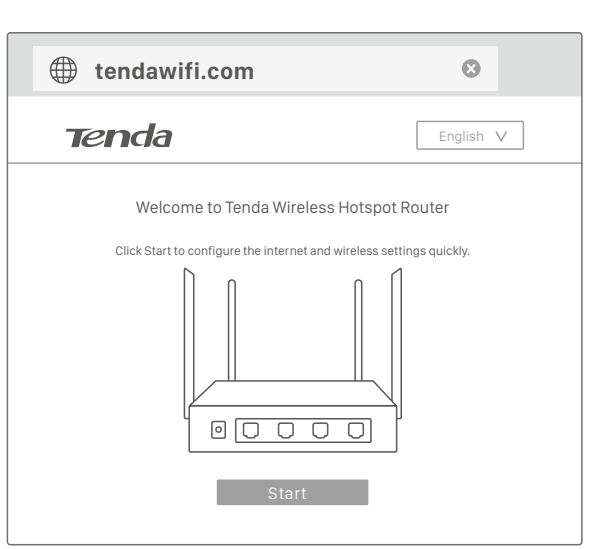

#### Step 3: After detection completed, just follow the on-screen instructions to set up your router. PPPoE is used for illustrating here. Enter the **PPPoE Username** and PPPoE Password provided by you ISP, and click Next.

By def can c Step 5: Click I Tips: WiFi passwor used for loggin

| Tenda          | Internet Settings                                |
|----------------|--------------------------------------------------|
|                |                                                  |
|                |                                                  |
|                |                                                  |
| Detection comp | leted. The recommended connection type is: PPPoE |
|                |                                                  |
|                |                                                  |
|                | PPPoE Username:                                  |
|                | PPPoE Password:                                  |
|                |                                                  |
|                |                                                  |
|                | Next                                             |
|                | Chin                                             |
|                | Бкір                                             |

## Den Router konfigurieren

### Sie können die Schnellinstallation entweder über einen angeschlossenen Computer oder einem Smartphone durchführen. Der Konfigurationsprozess ist derselbe.

- Wenn Sie ein Smartphone verwenden, deaktiveren Sie seine Mobile Daten-Funktion Schritt 1: Starten Sie einen Webbrowser entweder auf dem mit dem Router verbundenen Computer oder auf dem mit dem
- WLAN-Netzwerk des Routers verbundenen Smartphone und greifen Sie auf **tendawifi.com** zu. Schritt 2: Klicken Sie auf Start, und das System erkennt automatisch die Art Ihrer Internetverbindung.

Puede realizar la configuración rápida utilizando un ordenador anclado a red o un

Paso 1: Abra un navegador web en el ordenador anclado al router o en el

Paso 2: Haga clic en Start, el sistema detectará automáticamente el tipo

teléfono inteligente conectado a la red inalámbrica del router y, a

- Schritt 3: Nachdem die Erkennung abgeschlossen ist, befolgen Sie einfach die Anweisungen auf dem Bildschirm, um Ihren Router einzurichten.
  - Zur Veranschaulichung wird hier PPPoE verwendet. Geben Sie den PPPoE Username und das PPPoE Password, die Ihnen von Ihrem Internetanbieter bereitgestellt wurde ein und klicken Sie auf Next.

Schritt 5: Klic Tipps: Das WiFi passw während das Lo des Routers ai

Paso 3: Una vez completada la detección, siga las instrucciones en pantalla para configurar el router. Vamos a tomar PPPoE como Rellene los campos PPPoE Username y PPPoE Password con la información proporcionada por su ISP y, a continuación, haga clic

en Next.

contr contr desm sepa Paso 5: Haga Consejos: La contraseña

**(II)** Konfigurace routeru

Configuración del router

teléfono inteligente. El proceso de configuración es el mismo.

continuación, vaya a tendawifi.com.

de conexión a Internet.

Si utiliza un teléfono inteligente, desactive la función Datos móviles.

## Tipy:

Consejos

 Můžete provést rychlé nastavení použitím připojeného počítače nebo telefonu. Proces konfigurace je v obou případech stejný. - Pokud je použit telefon, je nutné zakázat jeho mobilní data.

vašeho internetového připojení.

- Krok 1: Na počítači připojeném k routeru nebo na telefonu připojenému k bezdrátové síti routeru spusťte webový prohlížeč a navštivte stránku tendawifi.com. Krok 2: Kliknete na tlacitko Start, system automaticky rozpozna typ
- obrazovce. PPPoE je zde použito pouze pro názornost. Zadejte **PPPoE** Username a PPPoE Password, které vám dodal váš poskytovatel, a klikněte na možnost Next.
- Krok 3: Po dokončení rozpoznávání nastavte router podle pokynů na

potř přihla hest Krok 5: Klikně Tipy: WiFipa k přihlašování

# Configuration de votre routeur

- Astuces - Vous pouvez effectuer une configuration rapide à l'aide d'un ordinateur ou d'un martphone connecté au routeur. Le processus de configuration est le même. Si vous utilisez un smartphone, désactivez sa fonction Données mobiles (Mobile Data
- Étape 1: Ouvrez un navigateur Web sur l'ordinateur connecté au routeur ou sur le smartphone connecté au réseau sans fil du routeur, et accédez à **tendawifi.com**.
- Étape 2: Cliquez sur Start, et le routeur détectera automatiquement votre type de connexion Internet.
- à l'écran pour configurer votre routeur. Le mode PPPoE est utilisé à titre d'exemple. Saisissez le **PPPoE** Username et le PPPoE Password fournis par vous FAI et cliquez sur Next.

Étape 3: Une fois votre type de connexion détecté, suivez les instructions

# Configurazione del router

### Suggerimenti:

- mart phone. Il processo di configurazione è lo stesso. - Se si utilizza uno smart phone, disabilitare la sua funzione Dati mobili.
- Fase 1: Avviare un browser Web sul computer collegato al router o sullo smart phone connesso alla rete wireless del router e accedere a
- tendawifi.com. Fase 2: Cliccare Start: il sistema rileva automaticamente il tipo di connessione internet.
- Fase 3: Dopo aver completato il rilevamento, basta seguire le istruzioni visualizzate per configurare il router. Per scopo illustrativo qui è utilizzato PPPoE. Inserire il **PPPoE Username** e **PPPoE Password** fornita dal proprio ISP, e cliccare **Next**.

Fase 4: Perso propri è impo la cas Fase 5: Fare c Suggerimenti La Password W accesso è utiliz

# A router konfigurálása

- A beállításokat egy csatlakoztatott számítógép vagy okostelefon segítségével könnyen elvégezheti. A konfigurációs folyamat nem változik.
- Okostelefon használata esetén tiltsa le a Mobiladat funkciót.
- 1. lépés: Nyisson meg egy böngészőt a routerhez csatlakoztatott számítógépen vagy a router vezeték nélküli hálózatához csatlakoztatott okostelefonon, és nyissa meg a tendawifi.com
- oldalt. 2. lépés: Kattintson a Start gombra, és a router automatikusan észleli az internetkapcsolat típusát.

3. lépés: Miután az észlelés megtörtént, kövesse a képernyőn megjelenő utasításokat a router beállításához. A PPPoE itt szemléltetésre szolgál. Adja meg az internetszolgáltatótól kapott PPPoE Username és PPPoE Password, majd kattintson a Next gombra.

4. lépés: Állíts szer WiF jelölö őket 5. lépés: Katti Tippe

- È possibile eseguire la configurazione rapida utilizzando un computer cablato o uno

|                                                                                                    |                                                                                                    | LED indicators, ports, and button                                                                                                    |                                                                                                    |                                                                                                    |                                                                                                    |  |  |  |
|----------------------------------------------------------------------------------------------------|----------------------------------------------------------------------------------------------------|----------------------------------------------------------------------------------------------------|----------------------------------------------------------------------------------------------------|----------------------------------------------------------------------------------------------------|----------------------------------------------------------------------------------------------------|--|--|--|
| <ul> <li>Step 4: Customize the SSID (WiFi name) and WiFi password as needed.<br/>By default, the WiFi password is set as the Login Password, you can deselect the checkbox and customize them separately.</li> <li>Step 5: Click Next.</li> <li>Tips:<br/>WiFi password is used for connecting your wireless network, while Login Password is used for logging into the web UI of the router.</li> </ul> | <ul> <li>Done.</li> <li>To access the internet with:</li> <li>Wireless clients: Connect your wirelss clients to the SSID with the WiFi password you set.</li> <li>Wired clients: Connect the wired clients to LAN ports of the router.</li> </ul> |                                                                                                    | <b>Tenda</b><br>W15E<br>AC1200 Wireless H                                                                                                    | Reset button                                                                                                    | Activity LED Indicator<br>WAN/LAN port                                                                                                    |  |  |  |
|                                                                                                    |                                                                                                    |                                                                                                    |                                                                                                    | Power-                                                                                                    | WAN port LAN port<br>SYS LED indicator                                                                                                    |  |  |  |
| Tenda Wireless                                                                                                    | Tenda                                                                                                    | LED indicator                                                                                                    | Status<br>Solid on                                                                                                    | At least the 2.4 GHz or 5                                                                                                    | Description<br>5 GHz wireless network is enabled.                                                                                                    |  |  |  |
|                                                                                                    |                                                                                                    | WiFi                                                                                                    | Blinking                                                                                                    | Data is being transmitte                                                                                                    | ed wirelessly.                                                                                                    |  |  |  |
|                                                                                                    |                                                                                                    | cvc                                                                                                    | Solid on                                                                                                    | The system is starting.                                                                                                    | s that the system is faulty.                                                                                                    |  |  |  |
| Set your SSID (WiFi name) and WiFi password                                                                                                    |                                                                                                    |                                                                                                    | Blinking                                                                                                    | The system is working p                                                                                                    | properly.                                                                                                    |  |  |  |
| SSID: Tenda_XXXXXX                                                                                                    | Cottingo completed!                                                                                                    | Activity                                                                                                    | Solid on<br>Blinking                                                                                                    | No data is being transm<br>Data is being transmitte                                                                                                    | ad over the corresponding port.                                                                                                    |  |  |  |
| WiFi Password: Enter 8 or more here DN Password                                                                                                    | The wireless connection is disconnected. Please connect to the one you set:                                                                                                    |                                                                                                    | Off                                                                                                    | The corresponding port                                                                                                    | t is disconnected, or conneted abnormally.                                                                                                    |  |  |  |
| Set the WiFi password as the login password.                                                                                                    |                                                                                                    | Port/Button                                                                                                    | Port/Button Description                                                                                                    |                                                                                                    |                                                                                                    |  |  |  |
|                                                                                                    |                                                                                                    | Power         Power           Use the included power adapter to supply power to the router.           Reset         Reset button.           With the SYS LED indicator blinking, hold down the Reset button using a paper clip for about 8 second release. The router is reset to the factory settings successfully when all LED indicators light up. |                                                                                                    |                                                                                                    |                                                                                                    |  |  |  |
| Back Next                                                                                                    | More                                                                                                    |                                                                                                    |                                                                                                    |                                                                                                    |                                                                                                    |  |  |  |
|                                                                                                    |                                                                                                    | WAN                                                                                                    | WAN         Internet port.<br>Used to connect the router to the internet.           WAN/LAN         By default, they are LAN ports.<br>You can log in to the web UI of the router to change them to WAN ports as needed.                                                                                                    |                                                                                                    |                                                                                                    |  |  |  |
|                                                                                                    |                                                                                                    | WAN/LAN                                                                                                    |                                                                                                    |                                                                                                    |                                                                                                    |  |  |  |
|                                                                                                    |                                                                                                    | LAN                                                                                                    | Used to conenct                                                                                                    | t to wired devices, such a                                                                                                    | is computers, switches, or access points.                                                                                                    |  |  |  |
|                                                                                                    |                                                                                                    |                                                                                                    |                                                                                                    |                                                                                                    |                                                                                                    |  |  |  |
|                                                                                                    |                                                                                                    | LED_Anzoigo                                                                                                    | Status                                                                                                    |                                                                                                    | Pocobroihung                                                                                                    |  |  |  |
|                                                                                                    |                                                                                                    | WiFi                                                                                                    | Leuchtet                                                                                                    | Mindestens das 2,4 GHz oc                                                                                                    | ler das 5 GHz WAN-Netzwerk ist aktiviert.                                                                                                    |  |  |  |
| Schritt 4: Andern Sie die SSID (WLAN-Name) und das WIFI password,<br>falls gewünscht. Standardmäßig ist das WLAN-Passwort als                                                                                                    | Fertig.<br>Bereit um auf das Internet zuzugreifen:                                                                                                    |                                                                                                    | Aus                                                                                                    | Die WLAN-Funktion ist deak<br>Das System startet. Nach de                                                                                                    | r beerlogen.<br>tiviert.<br>r Inbetriebnahme wird angezeigt dass das System defekt ist                                                                                 |  |  |  |
| Login-Passwort eingestellt. Sie können das Kontrollkästchen<br>deaktivieren und separat anpassen.                                                                                                    | <ul> <li>WLAN Geräte: Verbinden Sie Ihre WLAN-Geräte mit der SSID mit dem<br/>von Ihnen festgelegten WLAN-Passwort.</li> </ul>                                                                                                    | SYS                                                                                                    | Blinkt                                                                                                    | Das System funktioniert gut                                                                                                    | in meetineen angezeigt, aaas daa eysterin derekt ist                                                                                                    |  |  |  |
|                                                                                                    | <ul> <li>Kabelgebundene Geräte: Verbinden Sie kabelgebundene Geräte mit<br/>den LAN-Ports Ihres Routers.</li> </ul>                                                                                                    | Aktivität                                                                                                    | Blinkt                                                                                                    | Die Daten werden über den<br>Der entsprechende Port ist g                                                                                                    | entsprechenden Port übertragen.                                                                                                    |  |  |  |
| npps.<br>Das <b>WiF password</b> wird für die Verbindung mit Ihrem WLAN-Netzwerk verwendet,<br>während das <b>Login Password</b> verwendet wird, um sich in der Web-Benutzeroberfläche                                                                                                    |                                                                                                    | Port/Taste                                                                                                    |                                                                                                    |                                                                                                    | Beschreibung                                                                                                    |  |  |  |
| des Routers anzumelden.                                                                                                    |                                                                                                    | Power                                                                                                    | Reset Taste. Wenn die SYS-LED-Anzeige blinkt, halten Sie die Reset-Taste mit einer Büroklammer ca. 8 Sekunden land oedrückt und las                                                                                                    |                                                                                                    |                                                                                                    |  |  |  |
|                                                                                                    |                                                                                                    | WAN                                                                                                    | sie dann los. Der Ro                                                                                                    | verwendet, um diesen Router                                                                                                    | Werkseinstellungen zurückgesetzt, wenn alle LED-Anzeigen aufleuchten.<br>mit dem Internet zu verbinden.                                                                |  |  |  |
|                                                                                                    |                                                                                                    | WAN/LAN                                                                                                    | Standardmäßig sind<br>Sie können sich in d                                                                                                    | l dies LAN-Ports.<br>ler Web-Benutzeroberfläche de                                                                                                    | r, um obser houser mit dem mitemet zu verbinden.<br>N-Ports.<br>Benutzeroberfläche des Routers anmelden, um sie bei Bedarf in WAN-Ports umzuwandeln.                   |  |  |  |
|                                                                                                    |                                                                                                    | LAN                                                                                                    | Wird verwendet, um                                                                                                    | n die Verbindung mit kabelgeb                                                                                                    | oundenen Geräten wie Computern, Switches oder Access Points herzustellen.                                                                                              |  |  |  |
|                                                                                                    |                                                                                                    |                                                                                                    |                                                                                                    |                                                                                                    |                                                                                                    |  |  |  |
|                                                                                                    |                                                                                                    | Indicador LED                                                                                                    | Estado                                                                                                    |                                                                                                    | Descripción                                                                                                    |  |  |  |
| Paso 4: Modifique el nombre de WiFi (SSID) y la contraseña de WiFi (WiFi                                                                                                    | Hecho.                                                                                                    | WiFi                                                                                                    | Sólido encendido<br>Parpadeante                                                                                                    | La red inalámbrica de 2,4 G<br>Se están transmitiendo dato                                                                                                    | Hz o la de 5 GHz està habilitada.<br>Is de forma inalàmbrica.                                                                                                    |  |  |  |
| Password) de acuerdo con sus necesidades. Por defecto, la<br>contraseña de WiFi (WiFi Password) está establecida como                                                                                                    | Para acceder a Internet:<br>- <b>Dispositivos inalámbricos</b> : Conecte los dispositivos inalámbricos al                                                                                                    | SYS                                                                                                    | Apagado<br>Sólido encendido                                                                                                    | La funcion inalambrica esta<br>El sistema se está iniciando.                                                                                                    | deshabilitada. Después del inicio, indica que el sistema está defectuoso.                                                                                              |  |  |  |
| contraseña de inicio de sesión <b>(Login Password</b> ). Puede<br>desmarcar la casilla de verificación y personalizarlas por                                                                                                    | SSID con la contraseña de WiFi que ha establecido.<br>- <b>Dispositivos cableados</b> : Conecte los dispositivos cableados a los                                                                                                    | Actividad                                                                                                    | Sólido encendido                                                                                                    | No se están transmitiendo d                                                                                                    | latos a través del puerto correspondiente.                                                                                                    |  |  |  |
| separado.<br>Paso 5: Haga clic en Next.                                                                                                    | puertos LAN del router.                                                                                                    | Actividad                                                                                                    | Apagado                                                                                                    | El puerto correspondiente e                                                                                                    | s a traves del puerto correspondiente.<br>stá desconectado o no está conectado correctamente.                                                                          |  |  |  |
| Consejos:                                                                                                    |                                                                                                    | Puerto/botón<br>Power                                                                                                    | Conector de alimen                                                                                                    | tación. Utilice el adaptador de                                                                                                    | Descripción<br>corriente suministrado para alimentar el router.                                                                                                    |  |  |  |
| La contraseña de WiFi (WiFi Password) se utiliza para conectar a la red inalambrica,<br>mientras que la contraseña de inicio de sesión (Login Password) se utiliza para iniciar<br>sesión en la interfaz de usuario web del router.                                                                                                    |                                                                                                    | Reset                                                                                                    | Botón de reinicio.<br>Con el indicador LED SVS parpadeando, mantenga pulsado el botón Reset con un clip durante aproximadamente 8 segundr<br>exercitivación en utilidad. El tadea los indicaderes LED escluteiros en troites es better sectorared es los esclutes de félérios parac                                                                                                    |                                                                                                    |                                                                                                    |  |  |  |
|                                                                                                    |                                                                                                    | WAN                                                                                                    | Puerto Interna. Se u                                                                                                    | continuación, suettelo. Si todos los indicadores LED se illuminan, el router se habra restaurado a los ajustes de tabrica correctame<br>Puerto Interna. Se usa para concetar el niternet. |                                                                                                    |  |  |  |
|                                                                                                    |                                                                                                    | WAN/LAN                                                                                                    | Por defecto, funcionan como puertos LAN.<br>Puede iniciar sesión en la interfaz de usuario web del router para establecerlos como puertos WAN de acuerdo con sus necesidades.<br>Se utiliza para conectar a dispositivos cableados, como ordenadores, conmutadores o puntos de acceso.                                                                                                    |                                                                                                    |                                                                                                    |  |  |  |
|                                                                                                    |                                                                                                    |                                                                                                    |                                                                                                    |                                                                                                    |                                                                                                    |  |  |  |
|                                                                                                    |                                                                                                    |                                                                                                    |                                                                                                    |                                                                                                    |                                                                                                    |  |  |  |
|                                                                                                    |                                                                                                    | LED indikace                                                                                                    | Stav<br>Svítí                                                                                                    | Je aktivována alespoň bezdr                                                                                                    | Popis<br>rátová síť 2,4 GHz nebo 5 GHz.                                                                                                    |  |  |  |
| Krok 4: Přizpůsobte SSID (název sítě WiFi) a WiFi password podle                                                                                                    | Hotovo.                                                                                                    | WiFi                                                                                                    | Bliká<br>Nesvítí                                                                                                    | Probíhá bezdrátový přenos o<br>Bezdrátová funkce je zakázá                                                                                                    | na.                                                                                                    |  |  |  |
| poli eby, ve výchozím nastavení je nesto site vini stejne jako<br>přihlašovací heslo. Toto políčko můžete odznačit, což umožní<br>polo uprovist míčší                                                                                                    | <ul> <li>Bezdrátoví klienti: Připojte bezdrátové klienty k SSID pomocí hesla</li> </ul>                                                                                                    | SYS                                                                                                    | Svítí<br>Bliká                                                                                                    | Systém se spouští. Po spušt<br>Systém funguje správně.                                                                                                    | ění indikuje závadu systému.                                                                                                    |  |  |  |
| Krok 5: Klikněte na tlačítko Next.                                                                                                    | bezdrátové sítě, které jste nastavili.<br>- <b>Drátoví klienti</b> : Připojte drátové klienty k portům LAN routeru.                                                                                                    | Aktivita                                                                                                    | Svítí<br>Bliká                                                                                                    | Neprobíhá přenos dat přes o<br>Probíhá přenos dat přes odp                                                                                                    | odpovídající port.                                                                                                    |  |  |  |
| Tipy:<br>WiFi password slouží k připojení k bezdrátové síti, zatímco Login Password slouží                                                                                                    |                                                                                                    | Port/Tlačítko                                                                                                    | Nesviti                                                                                                    | Udpovidajici port je odpojen                                                                                                    | Popis                                                                                                    |  |  |  |
| k prihlašovani do webového uzivatelského rozhrani routeru.                                                                                                    |                                                                                                    | Power         Konektor napájení. Příbalený napájecí adaptér použijte k napájení routeru.           Tlačítko Reset.         Tlačítko Reset.                                                                                                    |                                                                                                    |                                                                                                    |                                                                                                    |  |  |  |
|                                                                                                    |                                                                                                    | Reset                                                                                                    | Reset         Během blikání kontrolky SYS LED přidržte tlačítko Reset pomocí sponky na papír po dobu přibližně 8 sekund, poté jej uvolněte.<br>Router je úspěšně resetovaný do továrního nastavení. pokud se rozsvití všechny kontrolky LED.           WAN         Port internetu. Slouží k připojení tohoto routeru k Internetu.           WAN/LAN         Ve výchozím nastavení to jsou porty LAN.<br>Můžete se podle pořtěby přihlásti k webovému uživatelskému rozhraní routeru, a změnit nastavení WAN portu.           LAN         Slouží k připojení k drátovým zařízením, např. počítačům, přepínačům nebo přístupovým bodům. |                                                                                                    |                                                                                                    |  |  |  |
|                                                                                                    |                                                                                                    | WAN/LAN                                                                                                    |                                                                                                    |                                                                                                    |                                                                                                    |  |  |  |
|                                                                                                    |                                                                                                    | LAN                                                                                                    |                                                                                                    |                                                                                                    |                                                                                                    |  |  |  |
|                                                                                                    |                                                                                                    |                                                                                                    |                                                                                                    |                                                                                                    |                                                                                                    |  |  |  |
|                                                                                                    |                                                                                                    | Indicateur LED                                                                                                    | Statut                                                                                                    |                                                                                                    | Description                                                                                                    |  |  |  |
| Étana A. Darconnelliger le COID (norm du rése du rése                                                                                                    | Terminé                                                                                                    | WiFi                                                                                                    | Allumé et fixe<br>Clignotement                                                                                                    | Au moins l'un des réseaux s<br>Les données sont en cours o                                                                                                    | ans til (2,4 GHz ou 5 GHz) est activé.<br>de transmission sans fil.                                                                                                    |  |  |  |
| password) est identique au mot de passe de conposico (Locin<br>password) est identique au mot de passe de conposico (Locin<br>password) est identique au mot de passe de conposico (Locin                                                                                                    | Pour accéder à Internet:                                                                                                    | SYS                                                                                                    | Éteint<br>Allumé et fixe                                                                                                    | La tonction sans fil est désa                                                                                                    | ctivee.<br>le démarrage, il indique que le système est défectueux.                                                                                                    |  |  |  |
| Password). Vous pouvez décocher la case et les personnaliser<br>séparément.                                                                                                    | - Chemis Sans III: Connectez vos clients sans fil au SSID à l'aide du mot<br>de passe Wi-Fi que vous avez défini.     Olicete filiaire : Our annue de l'index filiaire.                                                                           |                                                                                                    | Clignotement Allumé et fixe                                                                                                    | Le système fonctionne corre<br>Aucune donnée n'est transm                                                                                                    | ectement. ise via le port correspondant.                                                                                                    |  |  |  |
| Étape 5: Cliquer sur Next.                                                                                                    | - CIIENTS TIIAIRES: Connectez les clients filaires aux ports LAN de votre routeur.                                                                                                    | Activité                                                                                                    | Clignotement<br>Éteint                                                                                                    | Les données sont transmise<br>Le port correspondant est d                                                                                                    | is via le port correspondant.<br>éconnecté ou n'est pas connecté correctement.                                                                                         |  |  |  |
| Astuces:<br>Le WiFi password est utilisé pour connecter votre réseau sans fil, tandis que le Login                                                                                                    |                                                                                                    | Port/Bouton<br>Power                                                                                                    | Prise d'alimentation                                                                                                    | ı. Utilisez l'adaptateur d'alimer                                                                                                    | Description<br>tation fourni pour mettre le routeur sous tension.                                                                                                    |  |  |  |
| rasswora permet ae vous connecter a l'interface utilisateur Web du routeur.                                                                                                    |                                                                                                    | Reset                                                                                                    | Bouton de réinitialis<br>Lorsque l'indicateur<br>environ 8 soccer de                                                                                                    | ation (Reset).<br>LED SYS clignote, maintenez                                                                                                    | enfoncé le bouton de réinitialisation (Reset) à l'aide d'un trombone pendant<br>réinitialisé selon les réalages d'usine lorsona trave les indisecteurs LED dell'accest |  |  |  |
|                                                                                                    |                                                                                                    | WAN                                                                                                    | Port Internet. Utilisé                                                                                                    | pour connecter ce routeur à                                                                                                    | Internet.                                                                                                    |  |  |  |
|                                                                                                    |                                                                                                    | WAN/LAN<br>LAN                                                                                                    | Vous pouvez vous c                                                                                                    | connecter à l'interface utilisate                                                                                                    | eur Web du routeur pour les utiliser en tant que ports WAN si nécessaire.<br>Is que les ordinateurs, les commutateurs et les points d'accès.                           |  |  |  |
|                                                                                                    |                                                                                                    |                                                                                                    |                                                                                                    |                                                                                                    |                                                                                                    |  |  |  |
|                                                                                                    |                                                                                                    |                                                                                                    |                                                                                                    |                                                                                                    |                                                                                                    |  |  |  |
|                                                                                                    |                                                                                                    | Indicatore LED                                                                                                    | Stato<br>Accensione fissa                                                                                                    | La rete wireless a 2.4 G                                                                                                    | Descrizione SHz e/o a 5 GHz è abilitata.                                                                                                    |  |  |  |
| Fase 4: Personalizzare il SSID (nome WiFi) e la password WiFi secondo le                                                                                                    | Fatto.                                                                                                    | WiFi                                                                                                    | Accensione intermitte<br>Spento                                                                                                    | nte Dati trasmessi in moda<br>Funzione wireless disa                                                                                                    | alità wireless.<br>Ittivata.                                                                                                    |  |  |  |
| proprie esigenze. Per impostazione predefinita, la password WiFi<br>è impostata come Password di accesso: è possibile deselezionare                                                                                                    | Per accedere a Internet:<br>- <b>Client Wireless</b> : Collegare i propri client wireless al SSID con la                                                                                                    | SYS                                                                                                    | Accensione fissa<br>Accensione intermitte                                                                                                    | II sistema si sta avvian<br>nte II sistema funziona cor                                                                                                    | do. Dopo l'avvio, indica che il sistema è in errore.<br>rettamente.                                                                                                    |  |  |  |
| la casella di controllo e personalizzarla separatamente.<br>Fase 5: Fare clic su Next.                                                                                                    | password WiFi impostata.<br>- <b>Client cablati</b> : Collegare i client cablati alle porte LAN del proprio                                                                                                    | Attività                                                                                                    | Accensione fissa         Nessun dato trasmesso attraverso la porta corrispondente.           Attività         Accensione intermittente         Dati trasmessi attraverso la porta corrispondente.           Spento         La porta corrispondente è disconnessa o connessa in modo anomalo.           Porta/pulsante         Descrizione           Power         Presa di alimentazione. Utilizzare l'adattatore di alimentazione incluso alimentare il router.                                                                                                    |                                                                                                    |                                                                                                    |  |  |  |
| Suggerimenti:                                                                                                    | router.                                                                                                    | Porta/pulsante                                                                                                    |                                                                                                    |                                                                                                    |                                                                                                    |  |  |  |
| accesso è utilizzata per accedere alla UI web del router.                                                                                                    |                                                                                                    | Power                                                                                                    |                                                                                                    |                                                                                                    |                                                                                                    |  |  |  |
|                                                                                                    |                                                                                                    | Reset                                                                                                    | Reset         Con lindicatore LED SYS lampeggiante, tenere premuto il pulsante Reset utilizzando una graffetta per circa 8 secondi, qi<br>rilasciare. Il router è ripristinato correttamente con le impostazioni di fabbrica quando tutti gli indicatori LED si accendon<br>WAN           Porta internet. Utilizzata per connettere questo router a Internet.           WAN/LAN         Di default, sono porte LAN.<br>E possibile accedere all'interfaccia utente Web del router per trasformarle in porte WAN secondo necessità.                                                                                                    |                                                                                                    |                                                                                                    |  |  |  |
|                                                                                                    |                                                                                                    | WAN<br>WAN/LAN                                                                                                    |                                                                                                    |                                                                                                    |                                                                                                    |  |  |  |
|                                                                                                    |                                                                                                    | LAN                                                                                                    | Utilizzato per il colle                                                                                                    | gamento a dispositivi cablati,                                                                                                    | come computer, switch o punti di accesso.                                                                                                    |  |  |  |
|                                                                                                    |                                                                                                    |                                                                                                    |                                                                                                    |                                                                                                    |                                                                                                    |  |  |  |
|                                                                                                    |                                                                                                    | LED visszajelző                                                                                                    | Státusz                                                                                                    |                                                                                                    | Leírás                                                                                                    |  |  |  |
|                                                                                                    |                                                                                                    | WiFi                                                                                                    | Folyamatosan beka<br>Villog                                                                                                    | pcsolva Legalább a 2,4 G<br>Vezeték nélküli a                                                                                                    | Hz-es és/vagy az 5 GHz-es vezeték nélküli hálózat engedélyezve van.<br>datátvitel van folyamatban.                                                                     |  |  |  |
| <ol> <li>lépés: Állítson be személyre szabott SSID-t (WiFi nevet) és szükség<br/>szerint WiFi password. Alapértelmezett beállítás szerint a</li> </ol>                                                                                                    | <b>Kész</b> .<br>Az internet elérése:                                                                                                    | eve                                                                                                    | Ki<br>Folyamatosan beka                                                                                                    | A vezeték nélküli<br>apcsolva A rendszer indítá                                                                                                    | funkció le van tiltva.<br>Isa folyamatban van. Az indítás után rendszerhibát jelez.                                                                                    |  |  |  |
| WiFi-jelszó megegyezik a bejelentkezési jelszóval, de a<br>jelölőnégyzet kijelölésének törlésével külön-külön is beállíthatia                                                                                                    | <ul> <li>- Vezeték nélküli kliensek: A vezeték nélküli klienseket a beállított</li> <li>WiFi-jelszó megadásával csatlakoztathatia az SSID-hez.</li> </ul>                                                                                         | STS                                                                                                    | Villog<br>Folyamatosan beka                                                                                                    | Az eszköz rendsz<br>apcsolva Nincs adatátvitel                                                                                                    | zer rendesen működik.<br>folyamatban az adott porton keresztül.                                                                                                    |  |  |  |
| őket.<br>5. lépés: Kattintson a Next gombra.                                                                                                    | <ul> <li>- Vezetékes kliensek: Csatlakoztassa a vezetékes klienseket a router<br/>LAN-portiaihoz</li> </ul>                                                                                                    | Tevékenység                                                                                                    | Villog<br>Ki                                                                                                    | Adatátvitel van fo<br>Az adott port nin                                                                                                    | olyamatban az adott porton keresztül.<br>cs vagy nem megfelelően van csatlakoztatva.                                                                                   |  |  |  |
| ۰۰۰ · · · · · · · · · · · · · · · · · ·                                                                                                    |                                                                                                    |                                                                                                    |                                                                                                    |                                                                                                    |                                                                                                    |  |  |  |

Power

Reset

WAN

WAN/LAN

LAN

Tápcsatlakozó. A router tápellátását a mellékelt hálózati adapterrel biztosíthatj

minden LED jelzőfény kigyullad, a router sikeresen visszaállította a gyári beállít

Alapértelmezés szerint ezek LAN-portok. Ha szükséges, a router internetes felhasználói felületén WAN-portokká alakíthatja őket.

Vezetékes eszközök, például számítógépek, kapcsolók és hozzáférési pontok csatlakoz

Internetport. A router internethez történő csatlakoztatására szolgál.

Reset gomb. Ha a SYS LED jelzőfény villog, egy gemkapocs segítségével nyomja le a Reset gombot kb. 8 másodpercig, majd engedje fel. Ha

A WiFi-jelszó (WiFi password) a vezetékes hálózatra történő csatlakozáshoz, míg a Bejelentkezési jelszó (Login Password) a router internetes felhasználói felületére történő bejelentkezéshez szükséges.